## TLA6400 Series Logic Analyzers Declassification and Security

Instructions

www.tektronix.com

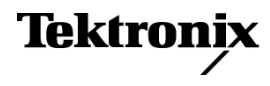

Copyright © Tektronix. All rights reserved. Licensed software products are owned by Tektronix or its subsidiaries or suppliers, and are protected by national copyright laws and international treaty provisions.

Tektronix products are covered by U.S. and foreign patents, issued and pending. Information in this publication supersedes that in all previously published material. Specifications and price change privileges reserved.

TEKTRONIX and TEK are registered trademarks of Tektronix, Inc.

#### **Contacting Tektronix**

Tektronix, Inc. 14150 SW Karl Braun Drive P.O. Box 500 Beaverton, OR 97077 USA

For product information, sales, service, and technical support:

- In North America, call 1-800-833-9200.
- Worldwide, visit www.tektronix.com to find contacts in your area.

# **Table of Contents**

| Preface                                                 | iii |
|---------------------------------------------------------|-----|
| Clear and Sanitize Procedures                           | 1   |
| Memory Devices                                          | 1   |
| Media and Data Export Devices                           | 6   |
| Built-In Security Features                              | 9   |
| Troubleshooting                                         | 11  |
| Clear or Sanitize a Nonfunctional Instrument            | 11  |
| Recover from Clearing or Removing the Instrument Memory | 11  |
|                                                         |     |

## Preface

This document helps customers with data security concerns to sanitize or remove memory devices from TLA6400 Series Logic Analyzers.

These products have data storage (memory) devices and data output devices (USB ports). These instructions tell how to do the following:

- Clear or sanitize the memory devices
- Clear or sanitize an instrument that is not functioning
- **Products** The following Tektronix products are covered by this document:
  - TLA6401 and all options
  - TLA6402 and all options
  - TLA6403 and all options
  - TLA6404 and all options

**Related Documents** Refer to the following service-related documents available on the Tektronix Web site at www.tektronix.com/manuals or to the TLA Documentation CD that is available with your product:

- TLA6400 Series Logic Analyzer Installation Manual (Tektronix part number, 077-0632-xx)
- TLA6400 Series Service Manual (Tektronix part number, 077-0638-xx)
- **Terms** The following terms may be used in this document:
  - Clear. This removes data on media/memory before reusing it in a secured area. All reusable memory is cleared to deny access to previously stored information by standard means of access.
  - **Erase.** This is equivalent to clear.
  - Instrument Declassification. A term that refers to procedures that must be undertaken before an instrument can be removed from a secure environment. Declassification procedures include memory sanitization and memory removal, and sometimes both.
  - Media storage/data export device. Any of several devices that can be used to store or export data from the instrument, such as a USB port.
  - **Nonvolatile memory.** Data is retained when the instrument is powered off.
  - **Power off.** The instruments have a "Standby" mode, in which power is still supplied to the instrument. For clearing data, putting the instrument in

Standby mode does not qualify as powering off. For these products, you must remove the power source from the instrument.

- Remove. This is a physical means to clear the data by removing the memory device from the instrument. Instructions are available in the product Service Manual.
- Sanitize. This eradicates the data from media/memory so that the data cannot be recovered by other means or technology. This is typically used when the device will be moved (temporarily or permanently) from a secured area to a non-secured area.
- **Scrub.** This is equivalent to sanitize.
- User Accessible. User is able to directly retrieve the memory device contents.
- User-modifiable. The user can write to the memory device during normal instrument operation, using the instrument interface or remote control.
- Volatile memory. Data is lost when the instrument is powered off.

## **Clear and Sanitize Procedures**

### **Memory Devices**

The following tables list the volatile and nonvolatile memory devices in the standard instrument and listed options. Detailed procedures to clear or sanitize these devices, if any, are shown following each table.

#### **Terminology** The following terms are used in the tables in this section:

- User data Describes the type of information stored in the device. Refers to waveforms or other measurement data representing signals connected to the instrument by users.
- User settings Describes the type of information stored in the device. Refers to instrument settings that can be changed by the user.
- Both Describes the type of information stored in the device. It means that both user data and user settings are stored in the device.
- None Describes the type of information stored in the device. It means that neither user data nor user settings are stored in the device.
- Directly Describes how data is modified. It means that the user can modify the data.
- Indirectly Describes how data is modified. It means that the instrument system resources modify the data and that the user cannot modify the data.

| Type and<br>min. size | Function                                         | Type<br>of user<br>info<br>stored | Backed-up<br>by<br>battery | Method<br>of<br>modification | Data<br>Input<br>method              | Location           | User<br>accessible | To clear                                                           | Process to sanitize                                                   |
|-----------------------|--------------------------------------------------|-----------------------------------|----------------------------|------------------------------|--------------------------------------|--------------------|--------------------|--------------------------------------------------------------------|-----------------------------------------------------------------------|
| DIMM<br>4 GByte       | Microprocess<br>system<br>memory                 | User<br>data,<br>user<br>settings | No                         | Directly                     | Written<br>by<br>processor<br>system | Motherboard        | l Yes              | Remove power<br>from the<br>instrument for at<br>least 20 seconds. | Remove power<br>from the<br>instrument<br>for at least<br>20 seconds. |
| DRAM<br>4 MByte       | Firmware<br>execution<br>code<br>(68360)         | User<br>settings                  | No                         | Indirectly                   | Written<br>by<br>processor<br>system | Interface<br>Board | No                 | Remove power<br>from the<br>instrument for at<br>least 20 seconds. | Remove power<br>from the<br>instrument<br>for at least<br>20 seconds. |
| DRAM<br>4 MByte       | Acquisition<br>data<br>transfer<br>(VXI<br>FPGA) | User<br>data                      | No                         | Indirectly                   | Written<br>by<br>processor<br>system | Interface<br>Board | No                 | Remove power<br>from the<br>instrument for at<br>least 20 seconds. | Remove power<br>from the<br>instrument<br>for at least<br>20 seconds. |

#### Table 1: Volatile memory devices

### Table 1: Volatile memory devices (cont.)

| Type and<br>min. size | Function                                  | Type<br>of user<br>info<br>stored | Backed-up<br>by<br>battery | Method<br>of<br>modificatior | Data<br>Input<br>method              | Location                        | User<br>accessible | To clear                                                           | Process to sanitize                                                   |
|-----------------------|-------------------------------------------|-----------------------------------|----------------------------|------------------------------|--------------------------------------|---------------------------------|--------------------|--------------------------------------------------------------------|-----------------------------------------------------------------------|
| DDR2<br>128 MByte     | Firmware<br>execution<br>code<br>(IXP430) | User<br>settings                  | No                         | Indirectly                   | Written<br>by<br>processor<br>system | Interface<br>Board              | No                 | Remove power<br>from the<br>instrument for at<br>least 20 seconds. | Remove power<br>from the<br>instrument<br>for at least<br>20 seconds. |
| DDR2<br>1 GByte       | Holds<br>active<br>acquisition<br>data    | User<br>data                      | No                         | Indirectly                   | Firmware operations                  | Acquisition<br>board<br>TLA6401 | No                 | Remove power<br>from the<br>instrument for at<br>least 20 seconds. | Remove power<br>from the<br>instrument<br>for at least<br>20 seconds. |
| DDR2<br>2 GByte       | Holds<br>active<br>acquisition<br>data    | User<br>data                      | No                         | Indirectly                   | Firmware operations                  | Acquisition<br>board<br>TLA6402 | No                 | Remove power<br>from the<br>instrument for at<br>least 20 seconds. | Remove power<br>from the<br>instrument<br>for at least<br>20 seconds. |
| DDR2<br>3 GByte       | Holds<br>active<br>acquisition<br>data    | User<br>data                      | No                         | Indirectly                   | Firmware operations                  | Acquisition<br>board<br>TLA6403 | No                 | Remove power<br>from the<br>instrument for at<br>least 20 seconds. | Remove power<br>from the<br>instrument<br>for at least<br>20 seconds. |
| DDR2<br>4 GByte       | Holds<br>active<br>acquisition<br>data    | User<br>data                      | No                         | Indirectly                   | Firmware operations                  | Acquisition<br>board<br>TLA6404 | No                 | Remove power<br>from the<br>instrument for at<br>least 20 seconds. | Remove power<br>from the<br>instrument<br>for at least<br>20 seconds. |
| ASIC 16 Kb            | Firmware<br>execution<br>code<br>(ADG402) | User<br>settings                  | No                         | Indirectly                   | Written<br>by<br>processor<br>system | Interface<br>Board              | No                 | Remove power<br>from the<br>instrument for at<br>least 20 seconds. | Remove power<br>from the<br>instrument<br>for at least<br>20 seconds. |

#### of user Data Type and info Method Input User min. size modificatiom ethod To clear To sanitize Function stored Location accessible Removable Holds User Remove the hard Indirect Firmware Side panel Yes Acquire a full hard disk instrument memory length dsik drive. Store data, operations, the removed drive operating acquisition of noise user user system and settings input (no signal attached hard disk drive in application to the input). Erase a secure area. software. the hard drive with commercial erasure Holds all user-storable software. Reinstall data such as Microsoft Windows waveforms, using the OS Restore procedure measurement results, and in the TLA6400 instrument Series Installation settings. Manual (Tektronix part number 077-0632-xx). Reinstall the instrument software using the supplied recovery disk. (See page 5, Clear the Hard Disk Drives.) Flash Stores BIOS None Indirect Firmware Motherboard No Load new BIOS from Not applicable, 8 MByte operations vendor website. does not contain user data or settings. Sanitizing would disable instrument functionality. CMOS Configurable None Indirect Firmware Motherboard No **Remove Battery** Not applicable, 64 Mbit BIOS operations does not contain user data parameters or settings. Sanitizing would disable instrument functionality. Flash Interface Load new firmware. Not applicable, Stores None Indirect Firmware No 16 MByte does not contain instrument operations board See installation user data firmware manual or settings. (68360) Sanitizing would disable instrument functionality. Flash Stores No Load new firmware. None Indirect Firmware Interface Not applicable, 8 MByte instrument See installation does not contain operations board firmware manual. user data (IXP430) or settings. Sanitizing would disable instrument functionality.

#### Table 2: Nonvolatile memory devices

Туре

### Table 2: Nonvolatile memory devices (cont.)

| Type and<br>min. size         | Function                                                               | Type<br>of user<br>info<br>stored | Method<br>modificati | Data<br>Input<br>o <b>m</b> ethod | Location             | User<br>accessible | To clear                                                                                                    | To sanitize                                                                                                    |
|-------------------------------|------------------------------------------------------------------------|-----------------------------------|----------------------|-----------------------------------|----------------------|--------------------|----------------------------------------------------------------------------------------------------|----------------------------------------------------------------------------------------------------|
| Flash<br>2 MByte<br>(512 X 8) | Stores model<br>number and<br>instrument<br>serial number              | None                              | Indirect             | Firmware<br>operations            | Interface<br>board   | No                 | Load new firmware.<br>See installation<br>manual.                                                                       | Not applicable,<br>does not contain<br>user data<br>or settings.<br>Sanitizing<br>would disable<br>instrument<br>functionality. |
| NVRAM<br>128 KByte            | Stores<br>instrument<br>serial number<br>and calibration<br>constants. | None                              | Indirect             | Firmware<br>operations            | Acquisition<br>board | No                 | Not applicable, does<br>not contain user<br>data or settings.<br>Clearing would<br>disable instrument<br>functionality. | Not applicable,<br>does not contain<br>user data<br>or settings.<br>Sanitizing<br>would disable<br>instrument<br>functionality. |
| EPROM<br>8 KByte              | Stores<br>front panel<br>keyboard code                                 | None                              | None                 | Factory<br>configuration          | Interface<br>board   | No                 | Not applicable, does<br>not contain user<br>data or settings.<br>Clearing would<br>disable instrument<br>functionality. | Not applicable,<br>does not contain<br>user data<br>or settings.<br>Sanitizing<br>would disable<br>instrument<br>functionality. |
| PROM<br>16 Mbit               | Contains<br>FPGA images<br>for instrument<br>control                   | None                              | None                 | Factory<br>configuration          | Interface<br>board   | No                 | Not applicable, does<br>not contain user<br>data or settings.<br>Clearing would<br>disable instrument<br>functionality. | Not applicable,<br>does not contain<br>user data<br>or settings.<br>Sanitizing<br>would disable<br>instrument<br>functionality. |
| PROM<br>4 Mbit                | Contains<br>FPGA image<br>for instrument<br>control                    | None                              | None                 | Factory<br>configuration          | Interface<br>board   | No                 | Not applicable, does<br>not contain user<br>data or settings.<br>Clearing would<br>disable instrument<br>functionality. | Not applicable,<br>does not contain<br>user data<br>or settings.<br>Sanitizing<br>would disable<br>instrument<br>functionality. |
| Flash<br>32 KByte             | Stores power<br>controller code                                        | None                              | None                 | Factory<br>configuration          | Front panel<br>board | No                 | Not applicable, does<br>not contain user<br>data or settings.<br>Clearing would<br>disable instrument<br>functionality. | Not applicable,<br>does not contain<br>user data<br>or settings.<br>Sanitizing<br>would disable<br>instrument<br>functionality. |

| Clear the Hard Disk Drives | If your organization's security protocols allow the use of software to purge or     |
|----------------------------|-------------------------------------------------------------------------------------|
|                            | sanitize hard drives, use commercial software to erase free space on the hard drive |
|                            | before sending the instrument out for upgrades or repair. Follow the instructions   |
|                            | that come with the software to ensure that the erasure of sensitive data from the   |
|                            | hard drive complies with your organization's security protocols.                    |

### Media and Data Export Devices

The following table lists the data export devices in the standard instrument and listed options. Detailed procedures to disable these devices, if any, are shown following the table.

#### Table 3: Media and data export devices

| Type and min.<br>size                                       | Function                                                                              | Method of modification | Data Input method      | Location                     | Process to disable                                                                                                    |
|-------------------------------------------------------------|---------------------------------------------------------------------------------------|------------------------|------------------------|------------------------------|----------------------------------------------------------------------------------------------------|
| DVD drives                                                  | Store and transport data                                                              | Directly               | User writeable         | Side panel                   | Drive can be disabled. (See page 7,<br>Disable the CD-RW Capability.)                                                                                           |
| USB host<br>port (supports<br>removable USB<br>flash drive) | User storage<br>of reference<br>waveforms, screen<br>images, and<br>instrument setups | Directly               | User writeable         | Front and rear of instrument | Files can be deleted or overwritten on<br>the instrument or a PC. The USB ports<br>can be disabled. (See page 6, <i>Disable</i><br><i>the USB Capability</i> .) |
| LAN Ethernet connector                                      | Transfer data                                                                         | Directly               | N/A                    | Rear panel                   | Ethernet port can be disabled. (See<br>page 7, <i>Disable the LAN Ethernet</i><br><i>Connectors</i> .)                                                          |
| RS-232 ports                                                |                                                                                       | Directly               |                        | Rear panel                   | The RS-232 ports can be disabled.<br>(See page 7, <i>Disable the RS-232</i><br>Ports.)                                                                          |
| Teklink                                                     | Remote control<br>of instrumentation<br>systems                                       | Indirectly             | N/A                    | Rear panel                   | TekLink can be disabled. (See page 8, Disable the TekLink Port.)                                                                                                |
| Analog outputs                                              | Provides an analog<br>copy of signals<br>from the device<br>under test                | Directly               | From device under test | Side panel                   | N/A. Outputs cannot be disabled.                                                                                                    |

#### Disable the USB Capability

Complete the following steps to disable the USB capability of the instrument:

- 1. Connect a PS2 mouse and a PS2 keyboard to the instrument before powering on (because USB will be disabled).
- 2. Press **Delete** on the keyboard during Boot Up to go to the BIOS configuration menu.
- **3.** Go to **Chipset > South Bridge**.
- 4. Go to USB Configuration.
- 5. Set USB Ports 1 through 10 and USB Ports 12 through 14 to Disable (leave USB Port 11 at Enable).
- 6. Press Esc twice to return to the main menu.
- 7. Go to Advance > USB Configuration.
- 8. Set Legacy USB Support to Disable.
- 9. Set USB 3.0 Support to Disable.
- 10. Press F4 and then select Yes to save and exit.

|                                        | Tektronix recommends that you password-protect the BIOS by setting an Administrator password under the Security tab in the BIOS configuration.                         |
|----------------------------------------|----------------------------------------------------------------------------------------------------|
| Disable the CD-RW                      | Complete the following steps to disable the CD-RW capability of the instrument:                                                                                        |
| Capability                             | 1. Log on to the instrument as an administrator.                                                                                                    |
|                                        | 2. From the Windows Start menu, go to the Control Panel.                                                                                                    |
|                                        | 3. Select Hardware and Sound.                                                                                                    |
|                                        | 4. Click Device Manager to open the Device Manger window.                                                                                                    |
|                                        | 5. Expand the DVD/CD-ROM drives selection in the Device Manager window.                                                                                                |
|                                        | 6. Right-click the drive and select <b>Disable</b> .                                                                                                    |
|                                        | 7. Restart the instrument to make the changes effective.                                                                                                    |
|                                        | Tektronix recommends that you password-protect the Device Manger settings<br>by setting an Administrator password under the Security tab in the BIOS<br>configuration. |
| Disable the LAN Ethernet<br>Connectors | Complete the following steps to disable the LAN Ethernet connectors on the instrument:                                                                                 |
|                                        | 1. Log on to the instrument as an administrator.                                                                                                    |
|                                        | 2. From the Windows Start menu, go to the Control Panel.                                                                                                    |
|                                        | 3. Select Hardware and Sound.                                                                                                    |
|                                        | 4. Click Device Manager to open the Device Manger window.                                                                                                    |
|                                        | 5. Expand the Network adapters selection in the Device Manager window.                                                                                                 |
|                                        | 6. For both Gigabit Network connections, right-click and select <b>Disable</b> .                                                                                       |
|                                        | 7. Restart the instrument to make the changes effective.                                                                                                    |
| Disable the RS-232 Ports               | Complete the following steps to disable the RS-232 ports on the instrument:                                                                                            |
|                                        | 1. Press <b>Delete</b> on the keyboard during Boot Up to go to the BIOS configuration menu.                                                                            |
|                                        | 2. Go to Advanced > NCT6776F Super IO Configuration.                                                                                                    |
|                                        | 3. Go to the Serial Port 1 Configuration.                                                                                                    |
|                                        | 4. Set Serial Port to Disable.                                                                                                    |
|                                        | 5. Press Esc to go back a menu.                                                                                                    |
|                                        | 6. Go to the Serial Port 2Configuration.                                                                                                    |

|                               | 7. Set Serial Port to Disable.                                                                                                    |
|-------------------------------|----------------------------------------------------------------------------------------------------|
|                               | 8. Press F4 and then select Yes to save and exit.                                                                                                    |
| Disable the TekLink Port      | Complete the following steps to disable the TekLink port on the instrument:                                                                                                    |
|                               | 1. Log on to the instrument as an administrator.                                                                                                    |
|                               | 2. From the Windows Start menu, go to the Control Panel.                                                                                                    |
|                               | 3. Select Hardware and Sound.                                                                                                    |
|                               | 4. Click Device Manager to open the Device Manger window.                                                                                                    |
|                               | 5. Expand the device category Network Adapters.                                                                                                    |
|                               | 6. Double-click the Network Connection.                                                                                                    |
|                               | 7. Click the General tab, and select Device Usage drop-down list.                                                                                                    |
| Remove the Hard Disk<br>Drive | To remove the hard disk drive assembly, refer to the TLA6400 Series Logic Analyzer Installation Manual.                                                                                                    |
|                               | All user-storable data is stored on the hard disk drive. Scrub the hard disk drive in<br>a manner that meets local and any other security requirements that you have.                                                              |
|                               | <b>NOTE.</b> Before scrubbing the hard disk drive, make certain that you created OS Restore CD-ROMs. For more information, see Creating Operating System Restore CD-ROMs in the TLA6400 Series Logic Analyzer Installation Manual. |
|                               |                                                                                                    |

After the hard disk drive has been scrubbed, reinstall the operating system and TLA application software.

Scrubbing the hard disk drive will not affect calibration of the instrument. You can completely erase or remove any secure data without affecting the calibration of the instrument.

## **Built-In Security Features**

To secure the instrument setups or data, remove the hard disk drive and store it in a safe place.

If the hard disk drive has been removed and a new hard disk drive is installed, reinstall the operating system and the TLA application software. Refer to the *TLA6400 Series Logic Analyzer Installation Manual* for instructions for restoring the Microsoft Windows 7 Operating System and the TLA application software.

## Troubleshooting

### **Clear or Sanitize a Nonfunctional Instrument**

|                         | If your instrument is not functioning, perform the following actions and return the instrument for Tektronix for repair. Describe the initial problem with the product. Tektronix will install replacement parts and then repair and return the instrument. |
|-------------------------|----------------------------------------------------------------------------------------------------|
| Hard Disk Drive         | Remove the hard disk drive before returning the instrument to Tektronix for repair.                                                                                                    |
| CD-RW/DVD ROM Drive     | Remove all CDs and DVDs. If it is not possible to remove the disk, you might<br>need to remove the disk drive. Refer to your instrument service manual for<br>instructions.                                                                                 |
| External Memory Devices | Remove any attached USB flash drive or external hard drives from the instrument before returning the instrument to Tektronix for repair.                                                                                                    |
|                         | Refer to your company's internal policies regarding handling or disposal of the external memory devices.                                                                                                    |

### **Recover from Clearing or Removing the Instrument Memory**

If the hard disk drive has been removed and a new hard disk drive is installed, reinstall the operating system and the TLA application software.